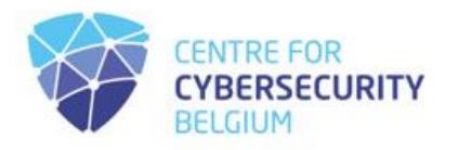

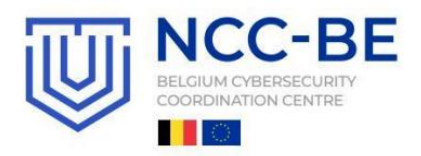

## NCC-BE CYBERSECURITY PLATFORM REGELS VOOR GEBRUIKERSREGISTRATIE

 Centre for Cybersecurity Belgium Under the authority of the Prime Minister
 Rue de la Loi / Wetstraat 18 - 1000 Brussels
 www.ccb.belgium.be

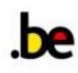

Deze exclusieve community staat open voor cybersecurity-minded en wettelijk geregistreerde organisaties met hoofdkantoor in België en biedt een unieke kans om in contact te komen met het Belgische cybersecurity-ecosysteem.

Opgelet, de in aanmerking komende organisaties moeten zich eerst <u>registreren op het CCB-SafeonWeb@work platform</u> vooraleer ze het lidmaatschap op het NCC-BE-platform kunnen aanvragen.

Om te zien of u in aanmerking komt, bekijkt <u>u de lidmaatschapscriteria van NCC-BE</u>.

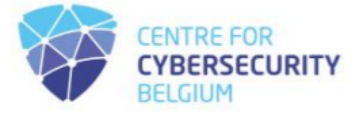

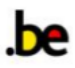

Zodra u succesvol bent ingelogd op het SafeonWeb@work platform, kiest u aan de linkerkant van uw scherm het pictogram "NCC-BE-community", zoals hieronder te zien is:

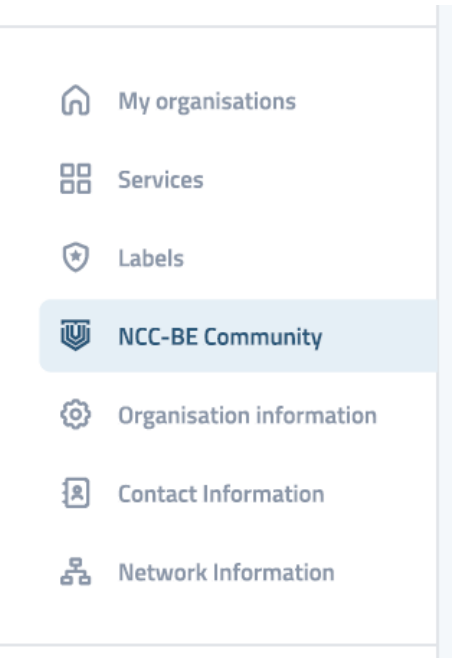

Voer het e-mailadres in dat u wilt gebruiken om lid te worden van de NCC-BE-community:

## Enter the email address you would like to use to join the NCC-BE community:

| Your email address | Request to join the NCC-BE community |
|--------------------|--------------------------------------|
|--------------------|--------------------------------------|

Als dit is gelukt, ziet u de volgende bevestigingsprompt:

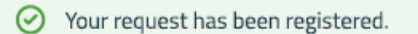

Tegelijkertijd krijgt u in het onderste deel van het scherm een groene knop, met de link naar het NCC-BE registratieplatform:

Join the NCC-BE Community

Heb je al een account? Log in en registreer je voor de BE Community!

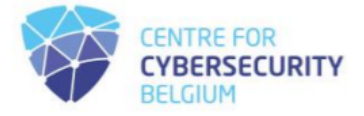

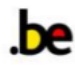

Heb je al een account, maar ben je je wachtwoord vergeten? Bekijk de procedure voor het opnieuw instellen van het gebruikerswachtwoord.

Als je in aanmerking komt, je hebt geen account en wilt er een aanmaken, volg dan de onderstaande stappen.

| https://community.ncc.belgium.be |                                                                                                    | A &                                                                            |
|----------------------------------|----------------------------------------------------------------------------------------------------|--------------------------------------------------------------------------------|
|                                  |                                                                                                    | Go to NCC-BE cybersecurity competence platform portal O<br>Contact via email 🖨 |
| [                                | NCC-BE<br>CYBERSECURITY<br>COMPETENCE<br>PLATFORM<br>NCC-BE CYBERSECURITY COMPETENCE PLATFORM PRIVATE SPACE | NCC BE                                                                         |
|                                  | Email                                                                                                    |                                                                                |
|                                  |                                                                                                    |                                                                                |
|                                  | Password                                                                                                    |                                                                                |
|                                  |                                                                                                    |                                                                                |
| B ACC-BE                         | Login                                                                                                    |                                                                                |
|                                  | I want to create an account                                                                                 |                                                                                |
|                                  | I forgot my password                                                                                        |                                                                                |

Op <u>https://community.ncc.belgium.be</u> ziet u de inlogpagina als volgt:

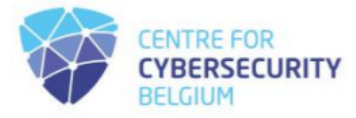

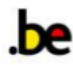

Selecteer de optie "*Ik wil een account aanmaken*".

| https://community.ncc.belgium.be |                                                                                                    | A 🟠 🔤 🔇 🗆 🌾 🖷 🗞 …                                                            |
|----------------------------------|----------------------------------------------------------------------------------------------------|------------------------------------------------------------------------------|
|                                  |                                                                                                    | Go to NCC-BE cybersecurity competence platform portal O<br>Contact via email |
| Γ                                | NCC-BE<br>CYBERSECURITY<br>COMPETENCE<br>PLATFORM<br>NCC-BE CYBERSECURITY COMPETENCE PLATFORM PRIVATE SPACE | A NCC BE                                                                     |
|                                  | Email                                                                                                    |                                                                              |
|                                  |                                                                                                    |                                                                              |
|                                  | Password                                                                                                    |                                                                              |
|                                  |                                                                                                    |                                                                              |
| 38-01N                           | Login                                                                                                    |                                                                              |
|                                  | I want to create an account                                                                                 |                                                                              |
|                                  | l forgot my password                                                                                        | C.                                                                           |

Voer het e-mailadres in dat u wilt gebruiken om het account aan te maken in het veld "E-mail".

| In https://community.nec.beigium.be |                                                                     |                                                                                                    |
|-------------------------------------|---------------------------------------------------------------------|----------------------------------------------------------------------------------------------------|
|                                     | NCC-BE<br>CYBERSECURITY<br>COMPETENCE                               | Go to NCC-BE cybersecurity competence platform portal O<br>Contact via email 3<br>38-00N                                                                                                    |
|                                     | PLATFURIN<br>NCC-BE CYBERSECURITY COMPETENCE PLATFORM PRIVATE SPACE |                                                                                                    |
|                                     | Email                                                               | and the second second sec |
|                                     |                                                                     |                                                                                                    |
|                                     | Create account                                                      |                                                                                                    |
|                                     | Back to login                                                       |                                                                                                    |
|                                     |                                                                     |                                                                                                    |

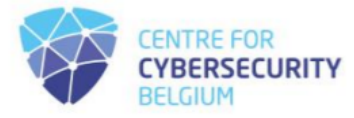

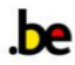

Ga vervolgens verder door op de knop 'Account aanmaken' te klikken.

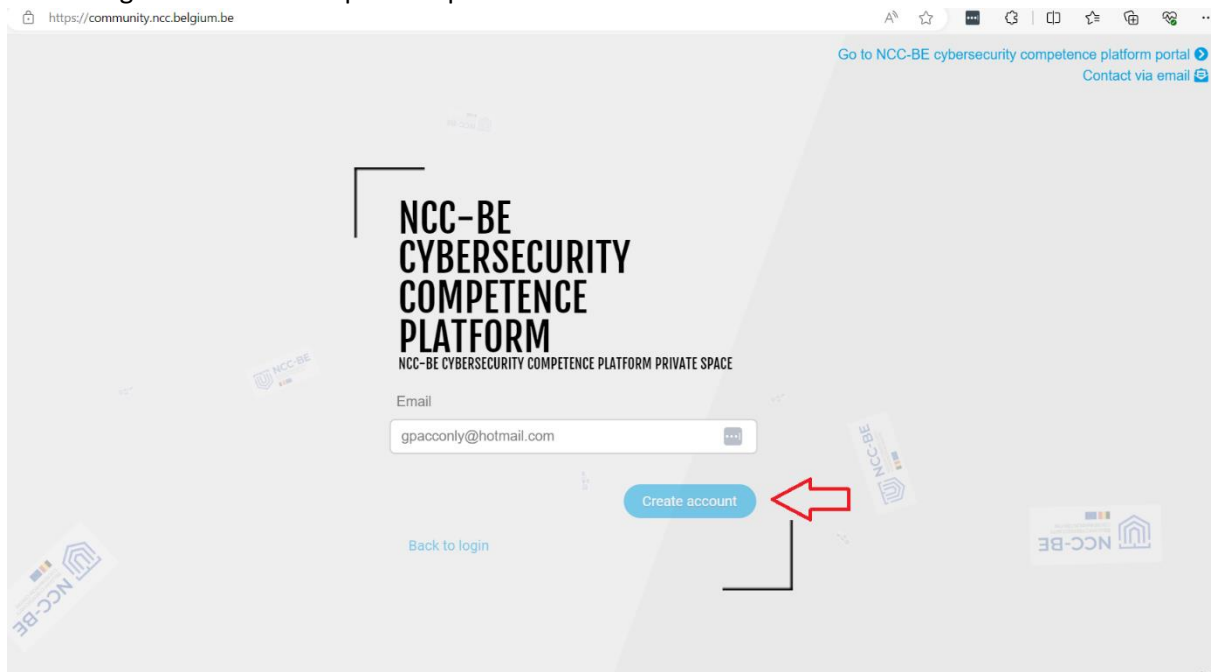

Daarna ontvangt u een bericht waarin wordt bevestigd dat er een e-mail met het wachtwoord dat nodig is om in te loggen naar het opgegeven e-mailadres is verzonden.

| Attps://community.ncc.belgium.be                                                                                                    |                                                                                                    | A* 🟠 🚥                | ଓ □ ৫ @ % …                                                                   |
|----------------------------------------------------------------------------------------------------|----------------------------------------------------------------------------------------------------|-----------------------|-------------------------------------------------------------------------------|
|                                                                                                    |                                                                                                    | Go to NCC-BE cyperset | An email has been sent to neil a<br>your mailbox with a generated<br>password |
| [                                                                                                    | NCC-BE<br>CYBERSECURITY<br>COMPETENCE<br>PLATFORM<br>NCC-BE CYBERSECURITY COMPETENCE PLATFORM PRIVATE SPACE |                       |                                                                               |
| S.                                                                                                    | Email<br>gpacconly@hotmail.com                                                                              |                       |                                                                               |
| Contraction of the second second seco | Create account                                                                                              | AN CONTROL            | MCC-BE                                                                        |

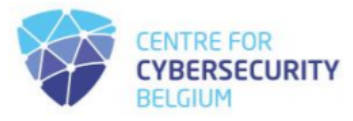

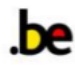

Ga naar uw mailbox en zoek de e-mail van de afzender: <u>no-reply@ccb.belgium.be</u> met als onderwerp: [NCC-BE cybersecurity competence platform] Nieuwe account

| [NCC- | BE cybersecurity competence platform] New account                  |   |   |                      |
|-------|--------------------------------------------------------------------|---|---|----------------------|
| N     | no-reply@ccb.belgium.be                                            | 4 | « | → □ 10.04.2024 11:25 |
|       | Dear new user,                                                     |   |   |                      |
|       | An account has been created with your email.                       |   |   |                      |
|       | Your password: 0kOD!\$tS9Q@fE&zL                                   |   |   |                      |
|       | To log in, please go to this link: click here                      |   |   |                      |
|       | It is recommended to change the password from the profile section. |   |   |                      |
|       | Sincerely,                                                         |   |   |                      |
|       | NCC-BE cybersecurity competence platform Support Team              |   |   |                      |

Af en toe wordt de e-mail automatisch naar uw spammap geleid, dus controleer daar als u deze niet in uw hoofdinbox vindt. De e-mail bevat een gegenereerd wachtwoord voor uw account en een link die u doorverwijst naar de inlogpagina: <u>https://community.ncc.belgium.be</u>

| [NCC- | BE cybersecurity competence platform] New account                  |   |   |                            |
|-------|--------------------------------------------------------------------|---|---|----------------------------|
| N     | no-reply@ccb.belgium.be                                            | 4 | « | → □ □ → □ 10.04.2024 11:25 |
|       | Dear new user,                                                     |   |   |                            |
|       | An account has been created with your email.                       |   |   |                            |
|       | Your password: 0kOD!\$tS9Q@fE&zL                                   |   |   |                            |
|       | To log in, please go to this link: click here                      |   |   |                            |
|       | It is recommended to change the password from the profile section. |   |   |                            |
|       | Sincerely,                                                         |   |   |                            |
|       | NCC-BE cybersecurity competence platform Support Team              |   |   |                            |

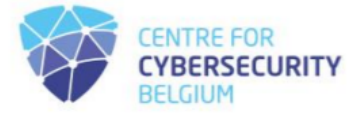

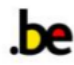

Klik op de meegeleverde link of voer deze handmatig in de webbrowser van uw voorkeur in: <u>https://community.ncc.belgium.be</u>. U wordt dan doorgestuurd naar de inlogpagina.

| https://community.ncc.belgium.be |                                                                                               | A 🟠 🔤 🕄 🖨 🎼 😪 …                                                                |
|----------------------------------|-----------------------------------------------------------------------------------------------|--------------------------------------------------------------------------------|
|                                  |                                                                                               | Go to NCC-BE cybersecurity competence platform portal 🕑<br>Contact via email 🖨 |
| Γ                                | NCC-BE<br>CYBERSECURITY<br>COMPETENCE<br>PLATFORM<br>NCC-BE CYBERSECURITY COMPETENCE PLATFORM | A ACC BE                                                                       |
|                                  | Email                                                                                         |                                                                                |
|                                  |                                                                                               |                                                                                |
|                                  | Password                                                                                      |                                                                                |
|                                  |                                                                                               |                                                                                |
| M ACC-BE                         | Login                                                                                         |                                                                                |
|                                  | I want to create an account                                                                   |                                                                                |
|                                  | I forgot my password                                                                          |                                                                                |

Voer uw e-mailadres en het wachtwoord in dat in de e-mail staat en klik vervolgens op de inlogknop.

| O A ~ https://community.ncc.belgium.be/lo | gin                                                                                               | \$                                  | ල ම එ ≡                                     |
|-------------------------------------------|---------------------------------------------------------------------------------------------------|-------------------------------------|---------------------------------------------|
|                                           | NCC-BE                                                                                            | Go to NCC-BE cybersecurity competen | ce platform portal 🕑<br>Contact via email 🖨 |
| C Arccar                                  | CYBERSECURITY<br>COMPETENCE<br>PLATFORM<br>NCC-BE CYBERSECURITY COMPETENCE PLATFORM PRIVATE SPACE | W NCC-PE                            |                                             |
|                                           | Email                                                                                             |                                     |                                             |
|                                           | gpacconly@hotmail.com                                                                             |                                     |                                             |
|                                           | Password                                                                                          |                                     |                                             |
|                                           | ••••••                                                                                            |                                     |                                             |
|                                           | Login                                                                                             | 1                                   |                                             |
|                                           | I want to create an account                                                                       |                                     |                                             |
|                                           | I forgot my password                                                                              |                                     |                                             |

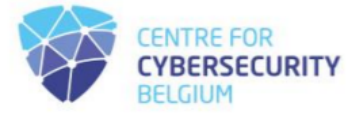

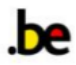

Als de door u opgegeven inloggegevens correct zijn, wordt u aangemeld bij de applicatie. Als het de eerste keer is dat u inlogt, wordt u doorgestuurd naar een pagina met de regels van het privacybeleid.

| O A https://community.ncc.belgium.be/login |                        | \$<br>ອ 🖲 🖆 ≡ |
|--------------------------------------------|------------------------|---------------|
|                                            |                        |               |
|                                            |                        |               |
|                                            |                        |               |
|                                            |                        |               |
|                                            |                        |               |
|                                            |                        |               |
| 🖈 Legal and usage                          |                        |               |
| <b>↓</b> g=:                               |                        |               |
|                                            |                        |               |
| I accept the privacy policy                | No                     |               |
|                                            | Den the privacy policy |               |
|                                            |                        |               |
|                                            |                        |               |
|                                            | ✓ Validate my choice   |               |
|                                            |                        |               |
|                                            |                        |               |

Controleer de regels van het privacybeleid door op de link te klikken:

| O A https://community.ncc.belgium.be/login |                      | ۲ż | ♡ ③ ♪ = |
|--------------------------------------------|----------------------|----|---------|
|                                            |                      |    |         |
|                                            |                      |    |         |
|                                            |                      |    |         |
|                                            |                      |    |         |
| anazu hne lenal 🛠                          |                      |    |         |
|                                            |                      |    |         |
|                                            |                      |    |         |
| r accept the privacy policy                | No                   |    |         |
|                                            |                      |    |         |
|                                            | ✓ Validate my choice |    |         |
|                                            |                      |    |         |
|                                            |                      |    |         |

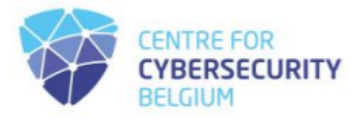

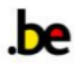

## Er wordt een document geopend met de inhoud van het privacybeleid.

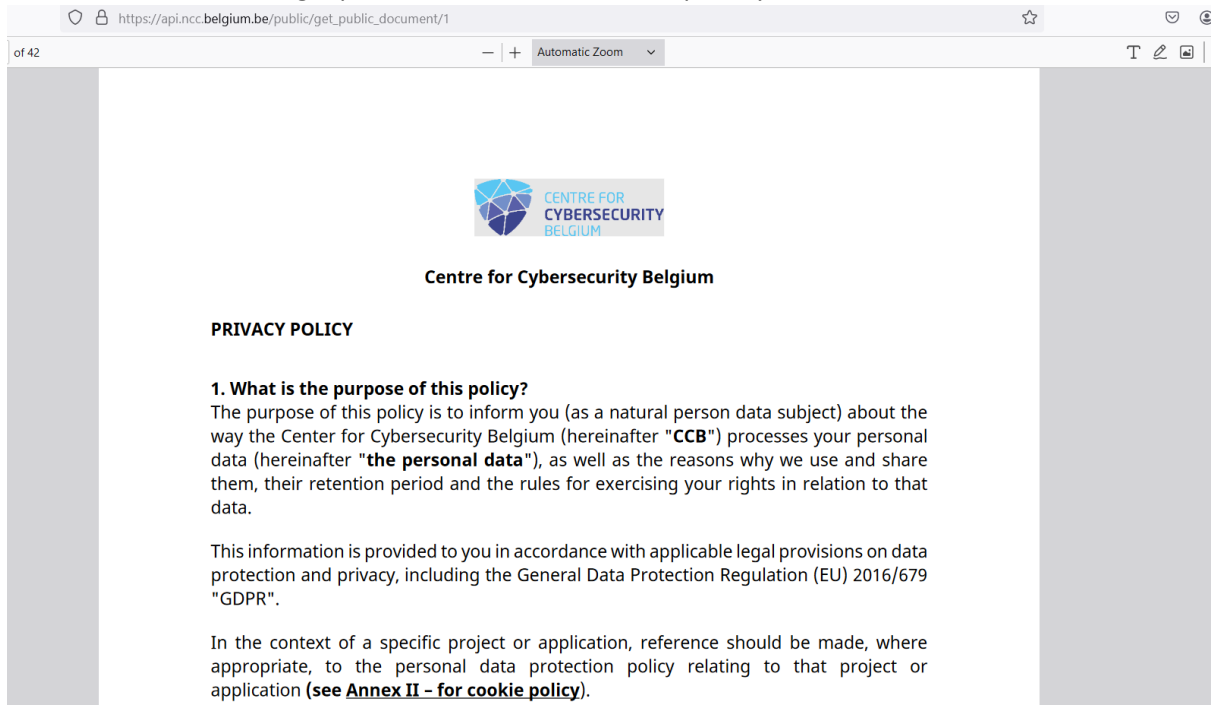

Als u akkoord gaat met het beleid, keert u terug naar de inlogpagina en geeft u aan dat u akkoord gaat door op het inactieve veld te klikken.

| O A https://commu | unity.ncc.belgium.be/login  |                                        | 22 | ା 🕲 🕲 🗉 |
|-------------------|-----------------------------|----------------------------------------|----|---------|
|                   |                             |                                        |    |         |
|                   |                             |                                        |    |         |
|                   |                             |                                        |    |         |
|                   |                             |                                        |    |         |
|                   |                             |                                        |    |         |
|                   |                             |                                        |    |         |
|                   | 🎾 🖈 Legal and usage         |                                        |    |         |
|                   |                             |                                        |    |         |
|                   |                             |                                        |    |         |
|                   | I accept the privacy policy | No                                     |    |         |
|                   |                             | Dpen the privacy policy                |    |         |
|                   |                             |                                        |    |         |
|                   |                             | A Validate my choice                   |    |         |
|                   |                             | <ul> <li>Validate my choice</li> </ul> |    |         |
|                   |                             |                                        |    |         |
|                   |                             |                                        |    |         |

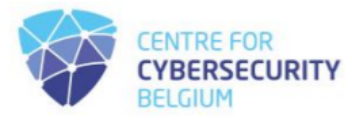

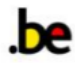

Na het klikken zou het moeten veranderen in 'Ja':

| O A https://commu | nity.ncc. <b>belgium.be</b> /login    |                         | ☆ | $\bigtriangledown$ | ۲ | ර = |   |
|-------------------|---------------------------------------|-------------------------|---|--------------------|---|-----|---|
|                   |                                       |                         |   |                    |   |     | l |
|                   |                                       |                         |   |                    |   |     | l |
|                   |                                       |                         |   |                    |   |     | l |
|                   |                                       |                         |   |                    |   |     | l |
|                   | $\blacktriangleright$ Legal and usage |                         |   |                    |   |     | l |
|                   | ↓• <b>JJ</b>                          |                         |   |                    |   |     | l |
|                   | I accept the privacy policy           | Yes                     |   |                    |   |     | l |
|                   |                                       | Open the privacy policy |   |                    |   |     | l |
|                   |                                       |                         |   |                    |   |     | l |
|                   |                                       | ✓ Validate my choice    |   |                    |   |     | l |
|                   |                                       |                         |   |                    |   |     | l |
|                   |                                       |                         |   |                    |   |     | l |
|                   |                                       |                         |   |                    |   |     |   |

Klik vervolgens op "Valideer mijn keuze" om naar de volgende pagina te gaan, waar u eindelijk het privacybeleid kunt accepteren.

| $\leftarrow \  \  \rightarrow \  \  \mathbf{G}$ | O A https://community.ncc.belgium.be/login | \$ | 6 | 9 3 | பி |
|-------------------------------------------------|--------------------------------------------|----|---|-----|----|
| ≡                                               | НОМЕ                                       |    | 8 |     |    |
|                                                 |                                            |    |   |     |    |
| Ð                                               | CONTACT US                                 |    |   |     |    |
|                                                 | My entities                                |    |   |     |    |
| 9<br><u>11</u>                                  |                                            |    |   |     |    |

Vervolgens wordt een inlogpagina geopend:

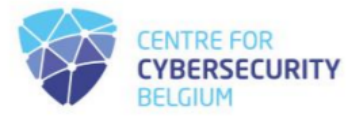

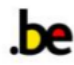

In de linkerbenedenhoek verwijzen de pijlen naar de knoppen voor het gebruikersprofiel en het uitloggen:

| $\leftarrow \  \  \rightarrow \  \  \mathbf{G}$ | O A https://community.ncc.belgium.be/login |  | ☆ | ♡ @ £ |
|-------------------------------------------------|--------------------------------------------|--|---|-------|
|                                                 | НОМЕ                                       |  |   | 0     |
|                                                 | CONTACT US                                 |  |   |       |
|                                                 | My entities                                |  |   |       |
| Profile ▲ Profile ▲ Logout                      |                                            |  |   |       |

Selecteer de profielknop en ga vervolgens verder met het bijwerken van uw gegenereerde wachtwoord.

| $\leftarrow \rightarrow$ C | O A https://community.ncc.belgium.be/profile |                                    | ☆                     | ♡ (2) |
|----------------------------|----------------------------------------------|------------------------------------|-----------------------|-------|
| $\equiv$                   |                                              |                                    |                       |       |
| *                          |                                              | Notification                       |                       |       |
|                            |                                              | Accept to receive communications   | Yes                   |       |
| •                          | Full name                                    |                                    |                       |       |
|                            |                                              | Accessibility                      |                       |       |
|                            | Title                                        | Make my profile public             | No                    |       |
|                            |                                              | Handle                             |                       |       |
|                            |                                              |                                    | Generate new handle   |       |
|                            | Actions                                      |                                    |                       |       |
|                            | Change password                              | Contact                            |                       |       |
|                            | Open VCF file                                | bontabl                            |                       |       |
|                            | Delete account                               | Email                              | gpacconly@hotmail.com |       |
| 9                          |                                              | Include email in my public profile | No                    |       |
| <b>J</b> in                |                                              | Telephone                          |                       |       |

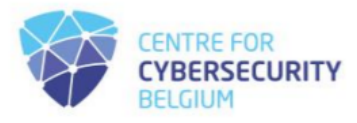

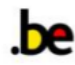

## Klik op "Wachtwoord wijzigen":

| $\leftarrow \   \rightarrow \   {\tt C}$ | O A https://community.ncc.belgium.be/profile |                                    | ☆                     | ♡ 🌒 |
|------------------------------------------|----------------------------------------------|------------------------------------|-----------------------|-----|
| $\equiv$                                 |                                              |                                    |                       |     |
| *                                        |                                              | Notification                       |                       |     |
|                                          | 8                                            | Accept to receive communications   | Yes                   |     |
|                                          | Full name                                    | Accessibility                      |                       |     |
|                                          | Title                                        | Make my profile public<br>Handle   | No                    |     |
|                                          |                                              |                                    | Generate new handle   |     |
|                                          | Actions                                      |                                    |                       |     |
|                                          | Change password                              | Contact                            |                       |     |
|                                          | Open VCF file                                |                                    |                       |     |
|                                          | Delete account                               | Email                              | gpacconly@hotmail.com |     |
| ð                                        |                                              | Include email in my public profile | No                    |     |
| <b>J</b> II                              |                                              | Telephone                          |                       |     |

Er verschijnt een venster waarin u het huidige wachtwoord moet invoeren en vervolgens het nieuwe moet opgeven, zodat het voldoet aan het wachtwoordbeleid. Klik daarna op de knop "Wachtwoord wijzigen".

| $\leftarrow \rightarrow$ | C | 🛇 👌 🕶 https://community.ncc. <b>belgium.be</b> /profile                                                                                                    | \$                         | ♥ @ | ) එ | = |
|--------------------------|---|----------------------------------------------------------------------------------------------------|----------------------------|-----|-----|---|
| = ~                      |   | Notification                                                                                                    |                            |     |     |   |
| 0                        |   | Reset password                                                                                                    | Yes                        |     |     |   |
|                          |   | Title         Image: The password must:           • contain at least 1 lowercase alphabelical character           • contain at least 1 nowercase alphabelical character           • contain at least 1 nowercase alphabelical character           • contain at least 1 nowercase alphabelical character           • contain at least 1 nowercase alphabelical character           • contain at least 1 nowercase alphabelical character           • contain at least 1 nowercase alphabelical character           • contain at least 1 nowercase alphabelical character           • be between 8 and 30 characters long | No<br>Connecto por banetto |     |     |   |
| 0                        |   | Actions New password New password confirmation Change Ope Change password Change password Change password gpaccontygenom                                                                                                    | nail.com                   |     |     |   |
|                          |   | Include email in my public profile Telephone                                                                                                    | No                         |     |     |   |

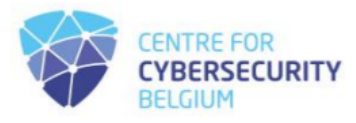

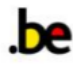

Het venster voor het opnieuw instellen van het wachtwoord wordt gesloten en u keert terug naar het profielvenster:

| $\leftarrow \rightarrow $ G | O   ov https://community.ncc.belgium.be/profile |                                                   | \$                    | ତ ୬ ମି ≡            |
|-----------------------------|-------------------------------------------------|---------------------------------------------------|-----------------------|---------------------|
|                             | 9                                               | Notification<br>Accept to receive communications  | • The characteristics | ) password has been |
|                             | Full name Title                                 | Accessibility<br>Make my profile public<br>Handle | No<br>Generate new h  | andle               |
|                             | Actions                                         |                                                   |                       |                     |
|                             | Change password<br>Open VCF file                | Contact                                           |                       |                     |
|                             | Delete account                                  | Email                                             | gpacconly@hotmail.com |                     |
| 9                           |                                                 | Include email in my public profile                | No                    |                     |
| _∎1                         |                                                 | Telephone                                         |                       |                     |

Je wachtwoord is ingesteld en je bent klaar om te gaan!

Om het registratieproces te voltooien, vult u na het inloggen het beschikbare formulier in.

|    | C | ର ( | Ô | https://community.ncc.belgium.be |
|----|---|-----|---|----------------------------------|
|    |   |     |   |                                  |
| *  |   |     |   | HOME                             |
| 1. |   |     |   |                                  |
|    |   |     |   |                                  |
| •  |   |     |   |                                  |
|    |   |     |   | ANSWER THE AVAILABLE FORMS       |

Na beoordeling van de verstrekte gegevens neemt het NCC-BE per e-mail contact met u op, volgens de EU-Verordening <u>887/2021</u> en de registratieprocedure die beschikbaar is op <u>de NCC-pagina van de CCB-website</u>.

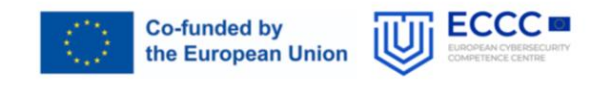

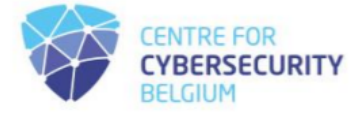

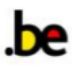